# **Diorad** Updating a Rubric with Outcomes Step 1:

The first step is to open Canvas Course with the imported Canvas Rubrics and click Assignments on the left column links in blue.

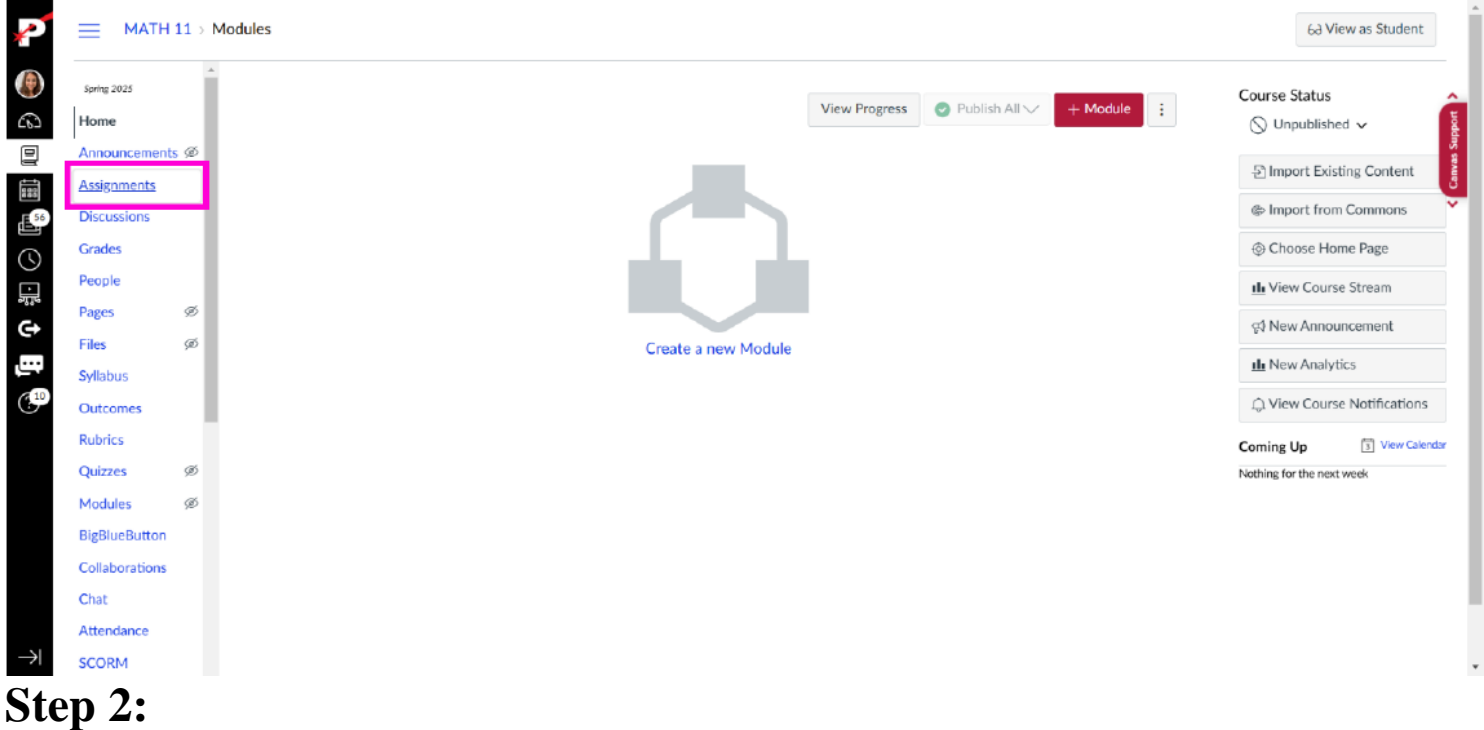

#### Next, open your existing Canvas Assignment. Click CLO Assessment - Math 11.

| 2        |                | 11 > <i>I</i> | Assignments                   | 63 View a        | s Studer | nt     |
|----------|----------------|---------------|-------------------------------|------------------|----------|--------|
|          | Spring 2025    | Â             | Q Search +Gr                  | oup + Assignment | :        | â      |
| 63       | Home           | ~             |                               |                  |          | Suppor |
| 믵        | Announcements  | ø             |                               |                  |          | INVES  |
| 100      | Assignments    |               | * Assignments                 |                  | + :      | ÷.     |
| 56       | Discussions    |               | ii 🕞 CLO Assessment - Math 11 | 6                | :        |        |
| 5        | Grades         | - 1           |                               | 0                | •        |        |
|          | People         | . 1           |                               |                  |          |        |
| <u> </u> | Pages          | Ø             |                               |                  |          |        |
|          | Files          | ø             |                               |                  |          |        |
|          | Syllabus       |               |                               |                  |          |        |
| (10      | Outcomes       |               |                               |                  |          |        |
|          | Rubrics        |               |                               |                  |          |        |
|          | Quizzes        | Ø             |                               |                  |          |        |
|          | Modules        | ø             |                               |                  |          |        |
|          | BigBlueButton  |               |                               |                  |          |        |
|          | Collaborations |               |                               |                  |          |        |
|          | Chat           |               |                               |                  |          |        |
|          | Attendance     |               |                               |                  |          |        |

## Step 3:

Scroll down to view the rubric. You will see this course already has a rubric. To add the Canvas outcome(s) to your existing rubric, click **the Pencil icon** in the upper right corner of the rubric.

|                |    | Due                                        | For                                 |                                                | Available from                                               |                                                  | Until                                         |             |
|----------------|----|--------------------------------------------|-------------------------------------|------------------------------------------------|--------------------------------------------------------------|--------------------------------------------------|-----------------------------------------------|-------------|
| Home           |    |                                            | Evenyone                            |                                                | 2                                                            |                                                  | 21                                            |             |
| Announcement   | Ø  |                                            | Everyone                            |                                                |                                                              |                                                  |                                               |             |
| Assignments    |    |                                            |                                     |                                                |                                                              |                                                  |                                               |             |
| Discussions    |    | Some Rubric                                |                                     |                                                |                                                              |                                                  |                                               | <b>%</b> 2₫ |
| Grades         |    | Criteria                                   |                                     |                                                | Ratings                                                      |                                                  |                                               | Pts         |
| People         |    | MATH 11 -                                  | 4 pts                               | 3 pts                                          | 2 pts                                                        | 1 pts                                            | 0 pts                                         |             |
| Pages          | øð | Analyze and solve a                        | Met:<br>Demonstrated                | Met with Minor Errors:<br>Demonstrated mastery | Not Met but Demonstrates<br>Some Learning: Some relevant     | Not Met: Not enough<br>work to determine         | No Participation:<br>Student was absent,      |             |
| Files          | ø  | precalculus level                          | mastery with clear,                 | without fundamental                            | work, but with a fundamental                                 | mastery, unclear and/or                          | did not participate in                        |             |
| Syllabus       |    | analytic methods.                          | correct work.                       | some unclear,                                  | Work that shows promise but                                  | student participated in                          | assessment, or no                             | 4 pts       |
| Outcomes       |    | threshold: 3.0 pts                         |                                     | incorrect work.                                | is incomplete.                                               | submit work pertaining to                        | the course.                                   |             |
| Rubrics        |    |                                            |                                     |                                                |                                                              | the specified skill.                             |                                               |             |
| Quizzes        | ø  | @ MATH 11 -                                | 4 pts                               | 3 pts                                          | 2 pts                                                        | 1 ots                                            | 0 pts                                         | -           |
| Modules        | Ø  | Graphing                                   | Met:                                | Met with Minor Errors:                         | Not Met but Demonstrates                                     | Not Met: Not enough                              | No Participation:                             |             |
| RigBlueButton  |    | Sketch the graph of<br>a precalculus level | Demonstrated<br>mastery with clear, | Demonstrated mastery<br>without fundamental    | Some Learning: Some relevant<br>work, but with a fundamental | mastery, unclear and/or                          | Student was absent,<br>did not participate in |             |
| Collaborations |    | problem using skills<br>beyond plotting a  | complete, and                       | errors, but may have                           | error or misunderstanding.<br>Work that shows promise but    | Inconsistent work, or<br>student participated in | any part of the                               | 4 pts       |
| Chat           |    | table of points.                           |                                     | incomplete, and/or                             | is incomplete.                                               | assessment but did not                           | longer participating in                       |             |
| Chat           |    | threshold: 3.0 pts                         |                                     | incorrect work.                                |                                                              | the specified skill.                             | the course.                                   |             |
| Attendance     |    |                                            |                                     |                                                |                                                              |                                                  |                                               |             |
| CORM           |    |                                            |                                     |                                                |                                                              |                                                  | Total P                                       | Points: 8   |
| fice 365       |    |                                            |                                     |                                                |                                                              |                                                  |                                               |             |

### Step 4:

Scroll down and click Find Outcome, a blue link below the existing rubric items.

| 5                                                                            | Criteria                                                                                                    |                                                                                                    |                                                                                                    | Ratings                                                                                                    |                                                                                                    |                                                                                                    | Pts    |
|------------------------------------------------------------------------------|----------------------------------------------------------------------------------------------------|----------------------------------------------------------------------------------------------------|----------------------------------------------------------------------------------------------------|----------------------------------------------------------------------------------------------------|----------------------------------------------------------------------------------------------------|----------------------------------------------------------------------------------------------------|--------|
| Home<br>Announcements Ø<br>Assignments<br>Discussions<br>Grades              | MATH 11-<br>Analyze and Solve<br>Analyze and Solve<br>analyze and solve a<br>precalculus level<br>problem using<br>analytic methods,<br>threshold: 3.0 pts | 4 pts<br>Met:<br>Demonstrated<br>mastery with clear,<br>complete, and<br>correct work.                                 | 3 pts<br>Met with Minor Errors:<br>Demonstrated mastery<br>without fundamental<br>errors, but may have<br>some unclear.<br>Incomplete, and/or<br>incorrect work. | 2 pts<br>Not Met but Demonstrates<br>Some Learning: Some relevant<br>work, but with a fundamental<br>error or misunderstanding.<br>Work that shows promise but<br>is incomplete. | 1 pts<br>Not Met: Not enough<br>work to determine<br>mastery. unclear and/or<br>inconsistent work, or<br>student participated in<br>assessment but did not<br>submit work pertaining to<br>the specified skill. | O pts<br>No Participation:<br>Student was absent,<br>did not participate in<br>any part of the<br>assessment, or no<br>longer participating in<br>the course. | 4 pt   |
| People Pages Ø<br>Files Ø<br>Syllabus Outcomes Rubrics Ø                     | MATH 11-<br>Graphing<br>Sketch the graph of<br>a precalculus level<br>problem using skills<br>beyond plotting a<br>table of points.<br>threshold: 30 gb    | 4 pts<br>Met:<br>Demonstrated<br>mastery with clear,<br>complete, and<br>correct work.                                 | 3 pts<br>Met with Minor Errors:<br>Demonstrated mastery<br>without fundamental<br>errors, but may have<br>some unclear,<br>incomplete, and/or<br>incorrect work. | 2 pts<br>Not Met but Demonstrates<br>Some Learning: Some relevant<br>work, but with a fundamental<br>error or misunderstanding.<br>Work that shows promise but<br>is incomplete. | 1 pts<br>Not Met: Not enough<br>work to determine<br>mastery, unclear and/or<br>inconsistent work, or<br>student participated in<br>assessment but did not<br>submit work pertaining to<br>the specified skill. | O pis<br>No Participation:<br>Student was absent,<br>did not participate in<br>any part of the<br>assessment, or no<br>longer participating in<br>the course. | 4 pt   |
| Modules Ø                                                                    | + Criterion Q Fin                                                                                                    | nd Outcome                                                                                                    | 1                                                                                                    |                                                                                                    |                                                                                                    | Total P                                                                                                    | oints: |
| BigBlueButton<br>Collaborations<br>Chat<br>Attendance<br>SCORM<br>Office 365 | I'll write free-form     Remove points fro     Don't post Outcon     Use this rubric for     Hide score total fo     Cancel Upda                           | comments when asser<br>m rubric<br>nes results to Learning<br>assignment grading<br>r assessment results<br>ate Rubric | ssing students<br>Mastery Gradebook                                                                                                    |                                                                                                    |                                                                                                    |                                                                                                    |        |

## Step 5:

On the window that popped up, click Academic Year 2025 to access the list of imported Canvas Outcomes

| 2           | Spring 2025     | Find Outcomes | ×     |
|-------------|-----------------|---------------|-------|
|             | Home            | 6 MA          |       |
|             | Announcements Ø |               |       |
| 6           | Assignments     | precak        |       |
|             | Discussions     | analyti       |       |
|             | Grades          | Exected       |       |
| <u>5</u> 6  | People          |               |       |
| 0           |                 | (S) MA        |       |
| í           |                 | Graphi        |       |
| 5           |                 | a predi       |       |
|             |                 | beyon         |       |
| ÷ .         |                 | table c       |       |
| 10          | Quizzes Ø       |               |       |
|             | Modules Ø       | + Cri         |       |
|             |                 | Driv          |       |
|             |                 | Ren           |       |
|             |                 |               |       |
|             | Attendance      | Они           |       |
|             | SCORM           | Ca            |       |
|             | Office 365      |               | ancel |
| <b>&gt;</b> | Google Drive    |               |       |

### Step 6:

 $\mathbf{O}$ 

Click on the outcome you would like to add to the rubric: MATH 11 - Affective Domain

| P                     | Spring 2025     | Find Outcomes           |                         | ×      |
|-----------------------|-----------------|-------------------------|-------------------------|--------|
|                       | Home            | C MA Academic Year 2025 | @ MATH 11 - Affective D |        |
|                       | Announcements Ø | Analyz                  | MATH 11 - Analyze an    |        |
| 6                     | Assignments     | precak                  | @ MATH 11 - Graphing    |        |
| -                     |                 | analyti                 |                         |        |
|                       | Grades          | threshol                |                         |        |
| . <u></u> 50          | People          |                         |                         |        |
| $\overline{\bigcirc}$ |                 | 6 MA                    |                         |        |
|                       |                 | Graphi                  |                         |        |
| -<br>-                | Syllabus        | a preci                 |                         |        |
| <b>⊖</b>              |                 | proble                  |                         |        |
|                       |                 | table c                 |                         |        |
| (10                   |                 | lorieanti               |                         |        |
|                       | Modules Ø       | + Cri                   |                         |        |
|                       |                 |                         |                         |        |
|                       |                 | Ren                     |                         |        |
|                       |                 | Dor                     |                         |        |
|                       |                 | Use                     |                         |        |
|                       | Attendance      | U Hid                   | 4                       |        |
|                       | SCORM           | Car                     |                         |        |
|                       | Office 365      |                         |                         | Cancel |
| $\rightarrow$         |                 |                         |                         | li     |

### Step 7:

# Click Import in the bottom right of Find Outcomes window.

| P       | Spring 2025                                                      |        | Find Outcomes                                                |                                                       |                                                                                  |                                                                                                    |                                                                                                    |                                                                                          | ×                                                                                                 |
|---------|------------------------------------------------------------------|--------|--------------------------------------------------------------|-------------------------------------------------------|----------------------------------------------------------------------------------|----------------------------------------------------------------------------------------------------|----------------------------------------------------------------------------------------------------|------------------------------------------------------------------------------------------|---------------------------------------------------------------------------------------------------|
|         | Home<br>Announcement                                             | s Ø    | G MA<br>Analyz<br>Analyz<br>Analyz                           | 025 @ MATH 11 - Affective D<br>@ MATH 11 - Analyze an | le .                                                                             | Î                                                                                                    |                                                                                                    |                                                                                          |                                                                                                   |
|         | Assignments<br>Discussions<br>Grades<br>People<br>Pages<br>Files |        | proble<br>analyti<br>threater<br>(© MA<br>Graphi<br>Sketch   | @ MATH 11 - Graphing                                  | Met:<br>Demonstrated<br>mastery with<br>clear,<br>complete, and<br>correct work. | Met with<br>Minor Errors:<br>Demonstrated<br>mastery<br>without<br>fundamental<br>errors, but<br>may have | Not Met but<br>Demonstrates<br>Some Learning:<br>Some relevant<br>work, but with a<br>fundamental error<br>or<br>misunderstanding | Not Met:<br>Not enough<br>work to<br>determine<br>mastery,<br>unclear<br>and/or          | No<br>Participation:<br>Student was<br>absent, did<br>not<br>participate in<br>any part of<br>the |
| c→<br>₽ | Outcomes<br>Rubrics<br>Quizzes<br>Modules<br>BigBlueButton       | Ø<br>Ø | a proble<br>proble<br>beyon-<br>table c<br>threshol<br>+ Cri |                                                       |                                                                                  | some unclear,<br>incomplete,<br>and/or<br>incorrect<br>work.                                              | Work that shows<br>promise but is<br>incomplete.                                                                                  | work, or<br>student<br>participated<br>in<br>assessment<br>but did not<br>submit<br>work | assessment,<br>or no longer<br>participating<br>in the<br>course.                                 |
|         | Collaborations<br>Chat<br>Attendance<br>SCORM<br>Office 365      |        | Ren<br>Dor<br>Use<br>Hid<br>Ca                               |                                                       | 4                                                                                |                                                                                                    |                                                                                                    | pertaining<br>to the<br>specified<br>skill.                                              | ncel Import                                                                                       |

### Step 8:

The pop-up window will close and the outcome will be added to your rubric. Scroll down and click **check box for Use this rubric for assignment grading.** 

| Sorias 2025                                                                  | 11     |                                                                                                    |                                                                                                    |                                                                                                    |                                                                                                    |                                                                                                    |                                                                                                    |          |
|------------------------------------------------------------------------------|--------|----------------------------------------------------------------------------------------------------|----------------------------------------------------------------------------------------------------|----------------------------------------------------------------------------------------------------|----------------------------------------------------------------------------------------------------|----------------------------------------------------------------------------------------------------|----------------------------------------------------------------------------------------------------|----------|
| Home<br>Announcemen<br>Assignments<br>Discussions<br>Grades                  | ts ged | (MATH 11 -<br>Graphing<br>Sketch the graph of<br>a precalculus level<br>problem using skills<br>beyond plotting a<br>table of points.<br>threshold: 30 pts | 4 pts<br>Met:<br>Demonstrated<br>mastery with clear,<br>complete, and<br>correct work.                                | 3 pts<br>Met with Minor Errors:<br>Demonstrated mastery<br>without fundamental<br>errors, but may have<br>some unclear.<br>Incomplete, and/or<br>incorrect work. | 2 pts<br>Not Met but Demonstrates<br>Some Learning: Some relevant<br>work, but with a fundamental<br>error or misunderstanding.<br>Work that shows promise but<br>is incomplete. | 1 pts<br>Not Met: Not enough<br>work to determine<br>mastery, unclear and/or<br>inconsistent work, or<br>student participated in<br>assessment but did not<br>submit work pertaining to<br>the specified skill. | O pts<br>No Participation:<br>Student was absent,<br>did not participate in<br>any part of the<br>assessment, or no<br>longer participating in<br>the course. | 4 pts    |
| People<br>Pages<br>Files<br>Syllabus<br>Outcomes<br>Rubrics                  | ø      | MATH 11-<br>Affective Domain<br>Demonstrate<br>knowledge of<br>affective domain<br>and study skills.<br>threshok:: 3 pts                                   | 4 pts<br>Met:<br>Demonstrated<br>mastery with clear,<br>complete, and<br>correct work.                                | 3 pts<br>Met with Minor Errors:<br>Demonstrated mastery<br>without fundamental<br>errors, but may have<br>some unclear.<br>Incomplete, and/or<br>incorrect work. | 2 pts<br>Not Met but Demonstrates<br>Some Learning: Some relevant<br>work, but with a fundamental<br>error or misunderstanding.<br>Work that shows promise but<br>is incomplete. | 1 pts<br>Not Met: Not enough<br>work to determine<br>mastery, unclear and/or<br>inconsistent work, or<br>student participated in<br>saxessment but did not<br>submit work pertaining to<br>the specified skill. | 0 pts<br>No Participation:<br>Student was absent,<br>did not participate in<br>any part of the<br>assessment, or no<br>ionger participating in<br>the course. | 4 pts    |
| Quizzes                                                                      | ø      | + Criterion Q Ein                                                                                                    | nd Outcome                                                                                                    | L.                                                                                                    |                                                                                                    |                                                                                                    | Total Po                                                                                                    | ints: 12 |
| BigBlueButton<br>Collaborations<br>Chat<br>Attendance<br>SCORM<br>Office 365 |        | I'll write free-form     Remove points fro     Don't post Outcon     Jse this rubric for     Hide score total fo     Cancel Upda                           | comments when asse<br>m rubric<br>nes results to Learning<br>assignment grading<br>r assessment results<br>ate Rubric | ssing students<br>Mastery Gradebook                                                                                                    |                                                                                                    |                                                                                                    |                                                                                                    |          |
| Google Drive                                                                 |        |                                                                                                    |                                                                                                    |                                                                                                    |                                                                                                    |                                                                                                    |                                                                                                    |          |

### Step 9:

When Use this rubric for assignment grading is checked, this means the rubric scores will be used to grade the assignment. To manually enter a score, click Use this rubric for assignment grading so the checkbox is not check.

|           | Sering 2025<br>Home<br>Announcements<br>Assignments<br>Discussions<br>Grades<br>People | ø | MATH 11 -<br>Graphing<br>Sisteth the graph of<br>a precalculus level<br>problem using skills<br>beyond plotting a<br>table of points.<br>theshok: 30 pts                                                                                                    | 4 pts<br>Met:<br>Demonstrated<br>mastery with clear,<br>complete, and<br>correct work. | 3 pts<br>Met with Minor Errors:<br>Demonstrated mastery<br>without fundamental<br>errors, but may have<br>some unclear,<br>Incomplete, and/or<br>incorrect work. | 2 pts<br>Not Met but Demonstrates<br>Some Learning: Some relevant<br>work, but with a fundamental<br>error or misunderstanding.<br>Work that shows promise but<br>Is incomplete. | 1 pts<br>Not Met: Not enough<br>work to determine<br>mastery, unclear and/or<br>inconsistent work, or<br>student participated in<br>assessment but did not<br>submit work pertaining to<br>the specified skill. | O pts<br>No Participation:<br>Student was absent,<br>did not participate in<br>any part of the<br>assessment, or no<br>longer participating in<br>the course. | 4 pts |  |  |
|-----------|----------------------------------------------------------------------------------------|---|----------------------------------------------------------------------------------------------------|----------------------------------------------------------------------------------------|----------------------------------------------------------------------------------------------------|----------------------------------------------------------------------------------------------------|----------------------------------------------------------------------------------------------------|----------------------------------------------------------------------------------------------------|-------|--|--|
| ) 🖓 🐺 t 🛐 | Pages<br>Files<br>Syllabus<br>Outcomes<br>Rubrics                                      | ø | WMATH 11 - Affective Domain Demonstrate knowledge of affective domain and study skills. threshold: 3 pps                                                                                                    | 4 pts<br>Met:<br>Demonstrated<br>mastery with clear,<br>complete, and<br>correct work. | 3 pts<br>Met with Minor Errors:<br>Demonstrated mastery<br>without fundamental<br>errors, but may have<br>some unclear,<br>incomplete, and/or<br>incorrect work. | 2 pts<br>Not Met but Demonstrates<br>Some Learning: Some relevant<br>work, but with a fundamental<br>error or misunderstanding.<br>Work that shows promise but<br>is incomplete. | 1 pts<br>Not Met: Not enough<br>work to determine<br>mastery, unclear and/or<br>inconsistent work, or<br>student participated in<br>assessment but did not<br>submit work pertaining to<br>the specified skill. | 0 pts<br>No Participation:<br>Student was absent,<br>did not participate in<br>any part of the<br>assessment, or no<br>longer participating in<br>the course. | 4 pts |  |  |
|           | Modules<br>BigBlueButton<br>Collaborations<br>Chat<br>Attendance<br>SCORM              | ø | Criterion Q Find Outcome     Total Points:     If II write free-form comments when assessing students     Remove points from rubric     Don't post Outcomes results to Learning Mastery Gradebook     Zore this rubric for assignment grading     Cancel Update Rubric |                                                                                        |                                                                                                    |                                                                                                    |                                                                                                    |                                                                                                    |       |  |  |

### **Step 10:**

#### Click **Update Rubric** to finalize the rubric.

| MATH 11 -<br>Graphing<br>Sketch the graph of<br>a precalculus level<br>problem using skills<br>beyond plotting a<br>table of points    | 4 pts<br>Met:<br>Demonstrated<br>mastery with clear,<br>complete, and<br>correct work.                                                                                                    | 3 pts<br>Met with Minor Errors:<br>Demonstrated mastery<br>without fundamental<br>errors, but may have                                                                                                    | 2 pts<br>Not Met but Demonstrates<br>Some Learning: Some relevant<br>work, but with a fundamental                                                                                                    | 1 pts<br>Not Met: Not enough<br>work to determine<br>mastery, unclear and/or                                                                                                    | 0 pts<br>No Participation:<br>Student was absent,<br>did and participate in                                                                                                    |                                                                                                    |
|----------------------------------------------------------------------------------------------------|----------------------------------------------------------------------------------------------------|----------------------------------------------------------------------------------------------------|----------------------------------------------------------------------------------------------------|----------------------------------------------------------------------------------------------------|----------------------------------------------------------------------------------------------------|----------------------------------------------------------------------------------------------------|
| threshold: 3.0 pts                                                                                                    |                                                                                                    | some unclear,<br>Incomplete, and/or<br>Incorrect work.                                                                                                    | error or misunderstanding.<br>Work that shows promise but<br>is incomplete.                                                                                                    | inconsistent work, or<br>student participated in<br>assessment but did not<br>submit work pertaining to<br>the specified skill.                                                                                                    | any part of the<br>assessment, or no<br>longer participating in<br>the course.                                                                                                    | 4 pts                                                                                                    |
| MATH 11 -<br>Affective Domain<br>Demonstrate<br>knowled ge of<br>affective domain<br>and study skills.<br>threehold: 3 ps              | 4 pts<br>Met:<br>Demonstrated<br>mastery with clear,<br>complete, and<br>correct work.                                                                                                    | 3 pts<br>Met with Minor Errors:<br>Demonstrated mastery<br>without fundamental<br>errors, but may have<br>some unclear,<br>incomplete, and/or<br>incorrect work.                                                                                                    | 2 pts<br>Not Met but Demonstrates<br>Some Learning: Some relevant<br>work, but with a fundamental<br>error or misunderstanding.<br>Work that shows promise but<br>is incomplete.                                                                                                    | 1 pts<br>Not Met: Not enough<br>work to determine<br>mastery, unclear and/or<br>inconsistent work, or<br>student participated in<br>assessment but did not<br>submit work, pertaining to<br>the specified skill.                                                                                                    | 0 pts<br>No Participation:<br>Student was absent,<br>did not participate in<br>any part of the<br>assessment, or no<br>longer participating in<br>the course.                                                                                                    | 4 pts                                                                                                    |
| + Criterion Q Fin                                                                                                    | d Outcome                                                                                                    |                                                                                                    |                                                                                                    |                                                                                                    | Total Poi                                                                                                    | ints: 12                                                                                                    |
| I'll write free-form o     Remove points from     Don't post Outcom     Use this rubric for a     Hide score total for     Cancel Upda | comments when asses<br>n rubric<br>les results to Learning<br>assignment grading<br>assessment results<br>te Rubric                                                                                                    | ssing students<br>Mastery Gradebook                                                                                                    |                                                                                                    |                                                                                                    |                                                                                                    |                                                                                                    |
|                                                                                                    | MATH 11 -<br>Affective Domain<br>Demonstrate<br>knowledge of<br>affective domain<br>and study skils.<br>threshold: 3 ps<br>+ Criterion Q Fin<br>  Ill write free-form of<br>Remove points from<br>  Den't post Outcom<br>  Use this rubric for a<br>  Hide score total for<br>Cancel Upda | A pts MATH 11 - Affective Domain Demonstrate knowledge of affective domain and study skils. threadst is pts      Criterion Q Find Outcome      I'll write free-form comments when asset Remove points from rubric Don't post Outcomes results to Learning Use this rubric for assignment grading. Hide score total for assessment results Cancel Update Rubric | Affective Domain Demonstrate Affective Domain Demonstrate Complete, and Complete, and Complete, | Applied to assessment readily     Apts     Matth 11     Affective Domain     Demonstrate     Mnowledge of     and study skills.     Demonstrate     mastery with clear,     complete, and     correct work.     Demonstrate     and study skills.     Demonstrate     and study skills.     Demonstrate     correct work.     Demonstrate     Applied     Applied     App | Applied to a segment grading to a segment grading to assessment results     Cancel     Update Rubric     Update Rubric | Applied to the set of the set of the se |

### Step 11:

i You're done.

Tutorial completed.

Congratulations on finishing this tutorial about Adding Canvas Outcomes to Existing Canvas Rubrics.

Once your students complete the assessment, you will be ready to grade the assessment using the Canvas Rubrics. For help on how to complete this next step, click on the link below.

• Tutorial - Assessing Outcome using Canvas Rubrics.

For assistance, email <a href="mailto:LearningOutcomesHelp@palomar.edu">LearningOutcomesHelp@palomar.edu</a>